## 徹底移除 Office 各系列 (微軟官方修復小幫手)

當電腦無法安裝或驗證校園授權的 Office 2019/2016/365,可以使用微軟官網提供修復小幫手,移除電腦內所有 office 軟體後再進行安裝。

1. 使用微軟提供的解除 office 小工具軟體,至微軟官網下載移除程式。

網站連接: 從電腦解除安裝 Office

2.

|            | 隨選即用或 MSI 解除安裝步驟 Microsoft Store                                                                        |        |       |
|------------|----------------------------------------------------------------------------------------------------|--------|-------|
| 100        | 如果您有隨選即用或 MSI 安裝,請使用控制台或下載解除安裝支援工具來解除安裝 Office。                                                         |        |       |
| a superior | 選項 1 - 從 [控制台] 解除安裝 Office                                                                              | $\sim$ |       |
|            | 選項 2 - 使用解除安裝支援工具完全解除安裝 Office                                                                          | ^      |       |
| den ante   | 1. 選取下方的按鈕下載並安裝 Office 解除安裝支援工具・<br>下載                                                                  |        | ma De |
|            | <ol> <li>根據您的瀏覽器,依照步驟開啟 [下載] 解除安裝支援工具,當您在 [應用程式安裝] 視窗收到提示時,選取 [安裝],然後是 [我同意] Microsoft 服務合約。</li> </ol> |        |       |
|            | <b>提示:</b> 下載並安裝這個工具可能需要幾分鐘。 安裝完成後,[解除安裝 Office 產品] 視窗<br>將隨即開啟。                                        |        |       |
| 下載檔        | 案後安裝                                                                                                    |        | 2200  |
|            | 應用程式安裝 - 安全性警告 X                                                                                        |        |       |
|            | 您要安裝此應用程式嗎?                                                                                             |        |       |
|            | 名稱(N):<br>Microsoft Support and Recovery Assistant                                                      |        |       |
| in h       | 從 (停留在下面的字串上即可查看完整網域):<br>outlookdiagnostics.azureedge.net<br>發行者(P):                                   |        |       |
| +          | Microsoft Corporation           安裝(I)         不要安裝(D)                                                   |        |       |
|            | 雖然這些來自網際網路的應用程式可能很有用,但是它們也可能對您的系統造成傷害。如果您不信任<br>其來源,則請勿安裝此軟體。詳細資訊                                       |        |       |
|            |                                                                                                    |        |       |

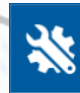

## Microsoft 支援及修復小幫手

Microsoft Services Agreement

Published: June 4, 2015 Effective: August 1, 2015

IF YOU LIVE IN (OR YOUR PRINCIPAL PLACE OF BUSINESS IS IN) THE UNITED STATES, PLEASE READ THE BINDING ARBITRATION CLAUSE AND CLASS ACTION WAIVER IN SECTION 15. IT AFFECTS HOW DISPUTES ARE RESOLVED.

These terms ("Terms") cover the use of Microsoft's consumer products, websites, and services listed here (the "Services"). Many of these products previously had separate terms that were called different names, such as "Xbox Live Terms of Use" or "Skype Terms of Use," and these Terms replace those separate terms. You accept these Terms by creating a Microsoft account or Skype account, through your use of the Services, or by continuing to use the Services after being notified of a change to these Terms.

1. Your Privacy. Your privacy is important to us. Please read the Microsoft Privacy Statement (http://go.microsoft.com/fwlink/? Linkld=521839), the Microsoft Health Privacy Statement (http://go.microsoft.com/fwlink/?LinklD=507532), and the HealthVault Privacy Statement (https://account.healthvault.com/help.aspx?topicid=privacypolicy) (collectively "Privacy Statements") as they describe the types of data we collect from you and your devices ("Data") and how we use your Data. The Privacy Statements also describe how Microsoft uses your content, which is your communications with others; postings or feedback submitted by you to Microsoft via the Services; and the files, photos, documents, audio, digital works, and videos that you upload, store or share through the Services ("Your Content"). By using the Services or agreeing to these Terms, you consent to Microsoft's collection, use and disclosure of Your Content and Data as described in the Privacy Statements.

2. Your Content. Many of our Services allow you to store or share Your Content or receive material from others. We don't claim ownership of Your Content. Your Content remains Your Content and you are responsible for it.

a. When you share Your Content with other people, you understand that they may be able to, on a worldwide basis, use, save, record,

<u>隱私權聲明</u>

\*

[Prod] 版本 17.00.9001.001

Microsoft 支援及修復小幫手

請等候安裝程式安裝支援及修復小幫手(P)

正在更新語言資源...

[Prod] 版本 17.00.9001.001

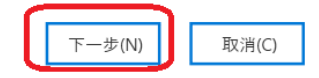

我同意(A)

取消(C)

×

## 3. 請選擇 上述所有版本 後進行程式移除

| <i>*</i>                                                                                  | Microsoft 支援及修復小幫手                                                                                              |          |
|-------------------------------------------------------------------------------------------|----------------------------------------------------------------------------------------------------|----------|
| •                                                                                         | 選取您要移除的 Office 版本                                                                                               | 3        |
|                                                                                           | 我們的初始掃描找不到任何已安裝的 Office 版本。 不過,我們可以進行更深入的<br>掃描,以移除任何您可能仍安裝的 Office 版本。                                         |          |
|                                                                                           | 選取您要移除的 Office 版本或 [無],然後按 [下一步]。                                                                               |          |
|                                                                                           | 所有 Office 版本                                                                                                    | -3       |
|                                                                                           | Microsoft 365                                                                                                   |          |
|                                                                                           | Office 2019                                                                                                    |          |
|                                                                                           | Office 2016                                                                                                    | 120      |
|                                                                                           | Office 2013                                                                                                    |          |
|                                                                                           | Office 2010                                                                                                    |          |
|                                                                                           |                                                                                                    |          |
|                                                                                           | 上述所有版本 (請耐心等候,可能需要幾分蓮的時間)                                                                                       | 1999 - S |
|                                                                                           | 以上版平自升                                                                                                    |          |
|                                                                                           |                                                                                                    |          |
|                                                                                           | <b>注意</b> : 解除安裝 Office 不會移除您的檔案、文件或其他使用者資料。                                                                    | 5.00     |
| [Prod] 版本 17.00.9001.(                                                                    | 201 下一步(N                                                                                                    | 1)       |
| [] as 1                                                                                   |                                                                                                    |          |
|                                                                                           |                                                                                                    |          |
| Automa Contractor                                                                         | the second second second second second second second second second second second second second second second se | i halak  |
| behavior Alter                                                                            |                                                                                                    |          |
| topal Ar                                                                                  |                                                                                                    |          |
| **                                                                                        | Anno Anno Anno Anno Anno Anno Anno Anno                                                                         | - ×      |
| **                                                                                        | 400<br>Microsoft 支援及修復小幫手 —                                                                                     | - ×      |
| <b>淡</b><br>正在疑難排                                                                         | 400<br>Microsoft 支援及修復小幫手 —                                                                                     | · ×      |
| ★<br>正在疑難掛                                                                                | 400<br>Microsoft 支援及修復小幫手<br>「解問題                                                                               | ×        |
| <ul> <li>         正在疑難排         《 値測到 M     </li> </ul>                                   | 400<br>Microsoft 支援及修復小幫手<br>手解問題<br>hicrosoft Office 365 安裝<br>安裝。這個過程將需要數分鐘才能完成                               | · ×      |
| ★<br>正在疑難掛 ✓ 値測到 M ✓ 正在解除                                                                 | 400<br>Microsoft 支援及修復小幫手<br>手解問題<br>hicrosoft Office 365 安裝<br>安裝。這個過程將需要數分鐘才能完成                               |          |
| <ul> <li>正在疑難排</li> <li>(一) (項測到 M</li> <li>(一) 正在解除</li> <li>(二) 正在清除</li> </ul>         | 400<br>Microsoft 支援及修復小幫手<br>手解問題<br>hicrosoft Office 365 安裝<br>安裝。這個過程將需要數分鐘才能完成<br>                           | · ×      |
| <ul> <li>正在疑難損</li> <li>(調到 M</li> <li>正在解除</li> <li>正在清除</li> </ul>                      | 400<br>Microsoft 支援及修復小幫手<br>手解問題<br>hicrosoft Office 365 安裝<br>安裝。這個過程將需要數分鐘才能完成                               |          |
| <ul> <li>正在疑難技</li> <li>④ 値測到 M</li> <li>● 正在解除</li> <li>○ 正在清除</li> </ul>                | 400<br>Microsoft 支援及修復小幫手<br>非解問題<br>Hicrosoft Office 365 安裝<br>安裝。這個過程將需要數分鐘才能完成                               |          |
| <ul> <li>正在疑難排</li> <li>④ 値測到 M</li> <li>● 正在解除</li> <li>● 正在清除</li> </ul>                | 400<br>Microsoft 支援及修復小幫手<br>非解問題<br>hicrosoft Office 365 安裝<br>安裝。這個過程將需要數分鐘才能完成                               |          |
| <ul> <li>正在疑難損</li> <li>(小 偵測到 M</li> <li>① 正在解除</li> <li>② 正在清除</li> </ul>               | 200<br>Microsoft 支援及修復小幫手<br>非解問題<br>Microsoft Office 365 安裝<br>安裝。這個過程將需要數分鐘才能完成<br>                           |          |
| <ul> <li>正在疑難排</li> <li>(小 偵測到 M</li> <li>(小 正在解除</li> <li>(*) 正在清除</li> </ul>            | 200<br>Microsoft 支援及修復小幫手                                                                                       |          |
| <ul> <li>正在疑難損</li> <li>④ 値測到 M</li> <li>● 正在解除</li> <li>● 正在清除</li> </ul>                | 200<br>Microsoft 支援及修復小幫手                                                                                       |          |
| <ul> <li>正在疑難損</li> <li>④ 値測到 M</li> <li>● 正在解除</li> <li>● 正在清除</li> </ul>                | 200<br>Microsoft 支援及修復小繁子<br>F解問題<br>Picrosoft Office 365 安裝<br>安裝。這個過程將需要數分鐘才能完成<br>                           |          |
| <ul> <li>正在疑難排</li> <li>④ 値測到 M</li> <li>● 正在解除</li> <li>● 正在清除</li> </ul>                | 200<br>Microsoft 支援及修復小幫子                                                                                       |          |
| <ul> <li>         正在疑難排         ✓ 偵測到 M         ✓ 正在解除         ご 正在清除         </li> </ul> | 200<br>Microsoft 支援 支援<br>定<br>加加加加加加加加加加加加加加加加加加加加加加加加加加加加加加加加加加                                               |          |
| <ul> <li>正在疑難損</li> <li>(一) 値測到 M</li> <li>(一) 正在解除</li> <li>(ご) 正在清除</li> </ul>          | 200<br>Microsoft 支援及修復小解書<br>詳解問題<br>定<br>S 数。這個過程將需要數分鐘才能完成<br>                                                |          |
| <ul> <li>正在疑難損</li> <li>④ 値測到 M</li> <li>● 正在解除</li> <li>● 正在清除</li> </ul>                | 200<br>Microsoft 文援及修復小繁年                                                                                       |          |

## 4. 完成後請重新啟動電腦,即可進行校園授權版 Microsoft 365進行安裝。

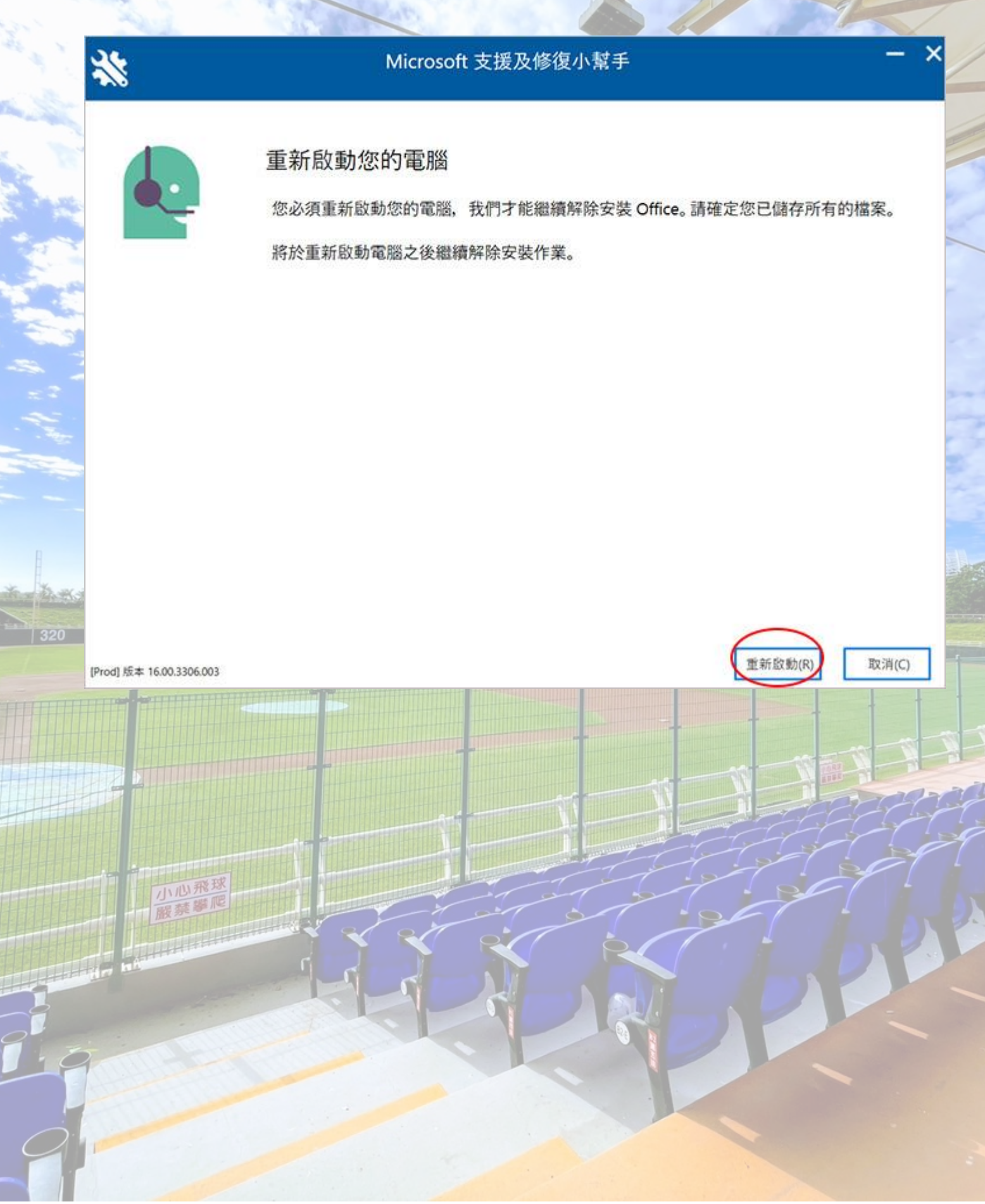